# Coletar Captura de Pacotes do Ponto de Extremidade Registrado MTR

### Contents

| <u>Introdução</u>      |  |  |
|------------------------|--|--|
| Pré-requisitos         |  |  |
| Componentes Utilizados |  |  |
| Background             |  |  |
| <u>Configurar</u>      |  |  |

### Introdução

Este documento descreve como coletar uma captura de pacote de um dispositivo Cisco Microsoft Teams Room (MTR).

### Pré-requisitos

• Conhecimento de integração de endpoints da Cisco para MTR.

### **Componentes Utilizados**

As informações neste documento são baseadas nestas versões de software e hardware:

 Cisco Codec Pro versão RoomOS11.7.1.8, totalmente integrado em Microsoft Teams como um dispositivo MTR. (Ou duplo registrado com o Webex Control hub)

As informações neste documento foram criadas a partir de dispositivos em um ambiente de laboratório específico. Todos os dispositivos utilizados neste documento foram iniciados com uma configuração (padrão) inicial. Se a rede estiver ativa, certifique-se de que você entenda o impacto potencial de qualquer comando.

### Background

Quando um endpoint da Cisco é integrado às equipes da Microsoft, a capacidade de capturar rastros de rede do menu Problemas e Diagnósticos > Logs do Sistema foi desabilitada intencionalmente. Ainda é possível coletar rastreamentos de rede usando a API do Desenvolvedor na interface gráfica do usuário (GUI) se apenas registrado para Equipes MS, ou usando a linha de comando do endpoint quando é registrado com o Microsoft e o Webex Control Hub.

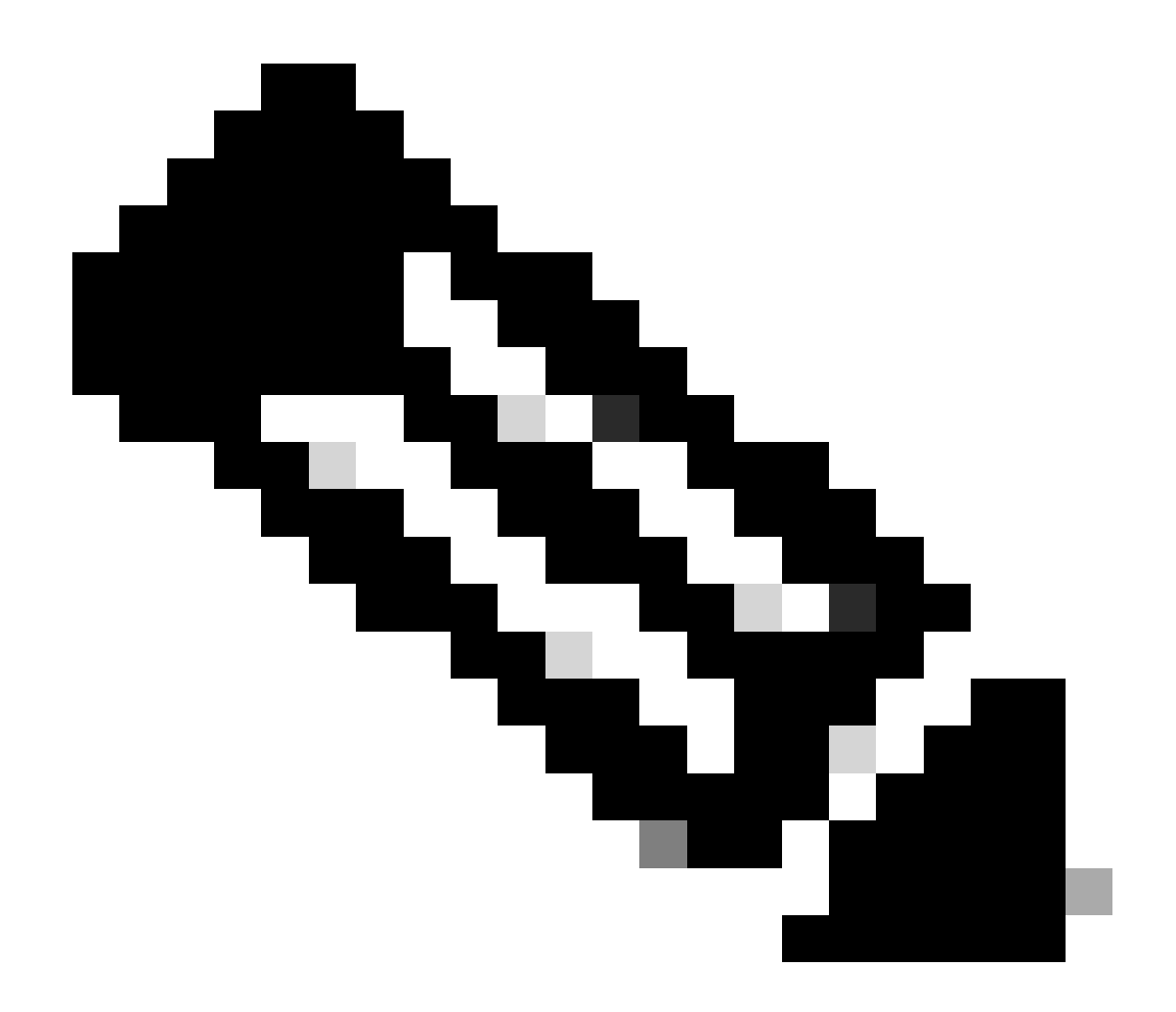

Observação: você deve ter a senha de administrador que foi gerada ou criada durante o processo de integração se estiver apenas executando o registro da Microsoft. Essa senha é criada durante o uso do assistente MTR e oferece a você a oportunidade de alterá-la nesse momento.

| © Settings            |                         |                                                                                       |  |  |
|-----------------------|-------------------------|---------------------------------------------------------------------------------------|--|--|
| 요 Users<br>合 Security | Execute<br>Commands and | In the field below you can enter API commands (xCommand and xConfiguration) directly. |  |  |
| CUSTOMIZATION         | Configurations          | xCommand Dial Number: "person@example.com" Protocol: Sip                              |  |  |
| SYSTEM MAINTENANCE    |                         | Enter commands                                                                        |  |  |
| S Backup and Recovery |                         |                                                                                       |  |  |
|                       |                         | Execute                                                                               |  |  |

## Configurar

Inicie a captura:

xcommand logging extendedlogging start packetdump:<PICK ONE> PacketDumpRotateSize:<PICK ONE>

(as opções são full, fullrotate, limited)

Examples:

xcommand logging extended logging start packetdump:full < captura tudo por 3 minutos.

xcommand logging extendedlogging start packetdump:limited < captura dados limitados. Não captura nenhum protocolo de transporte em tempo real (RTP).

xcommand logging extendedlogging start packetdump:fullrotate < captura tudo por até uma hora, 12 MB cada mantendo apenas os últimos 2 arquivos pcap.

xcommand logging extendedlogging start packetdump:fullrotate packetdumprotatesize:Large < captura tudo em até 1 hora, 150 MB cada e mantém apenas os últimos 2 pcaps.

Pare a captura:

xcommand logging extendedlogging stop

(Isso não é necessário para capturas completas ou limitadas, mas a rotação completa é executada por uma hora, a menos que seja interrompida)

Colete os rastreamentos:

Faça login na GUI do codec ou colete dados do Control Hub e localize a captura do pacote na pasta Run.

| Issues and Diagnostics     |                                                                                                    |             |                              |  |  |  |  |
|----------------------------|----------------------------------------------------------------------------------------------------|-------------|------------------------------|--|--|--|--|
| ~ Issues                   | 🗎 System Logs                                                                                                    | 𝔅 Call Logs | C User Interface Screenshots |  |  |  |  |
| System L                   | ogs                                                                                                    |             |                              |  |  |  |  |
| A full archi               | A full archive of the logs on the device is useful for diagnosing problems.                                                                                        |             |                              |  |  |  |  |
| This archiv<br>configurati | This archive includes all current and historical logs, in addition to current system<br>configuration, system status, packet captures and diagnostics information. |             |                              |  |  |  |  |
| Download                   | d logs 🔹                                                                                                    |             |                              |  |  |  |  |
| Full log<br>Anonyn         | s (recommended)                                                                                                    | t •         |                              |  |  |  |  |
|                            |                                                                                                    |             |                              |  |  |  |  |

Menu Logs do sistema

#### Sobre esta tradução

A Cisco traduziu este documento com a ajuda de tecnologias de tradução automática e humana para oferecer conteúdo de suporte aos seus usuários no seu próprio idioma, independentemente da localização.

Observe que mesmo a melhor tradução automática não será tão precisa quanto as realizadas por um tradutor profissional.

A Cisco Systems, Inc. não se responsabiliza pela precisão destas traduções e recomenda que o documento original em inglês (link fornecido) seja sempre consultado.